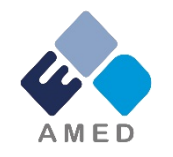

## 免疫アレルギー疾患実用化研究事業 令和4年度公募 に係る府省共通研究開発管理システム (e-Rad)への入力時注意点について

国立研究開発法人 日本医療研究開発機構 創薬事業部 医薬品研究開発課 ゲノム・データ基盤事業部 医療技術研究開発課 疾患基礎研究事業部 疾患基礎研究課

2022年6月

### はじめに(注意事項)

- 1. 本事業への応募は、必ずe-Radを利用してください。
- e-Radの使用に当たっては、研究機関および研究者の事前登録が必要です。
  登録手続きに日数を要する場合がありますので、2週間以上の余裕をもって登録してください。
- 3. 本公募に申請するにあたり、e-Radへの入力時の注意点を次のページ以降に 記載しています。入力間違い等が起きないようご注意の上、ご応募ください。
- 4. e-Radの操作方法等については、e-Radポータルサイト(<u>https://www.e-</u> <u>rad.go.jp/</u>)上にある「研究者向けマニュアル」をご参照ください。
- 締切を過ぎた応募は受理できません。締切時間までに機関承認まで終了している課題のみが審査の対象になりますので、余裕をもった応募をお願いいたします。
  します。
  特に、締切直前は、応募が混み合い、予想以上の時間がかかる可能性があります。

# 研究目的・研究概要

【タブ:基本情報】 ①「研究目的」に "提案書参照"と入力してください。 「研究概要」に "提案書参照"と入力してください。 ※提案書の内容を転記する必要はありません。

※「研究目的ファイル」 「研究概要ファイル」 には、何もアップロードしないでください。

<u>誤ってアップロードされた資料があって</u> も、審査資料としては扱いません。

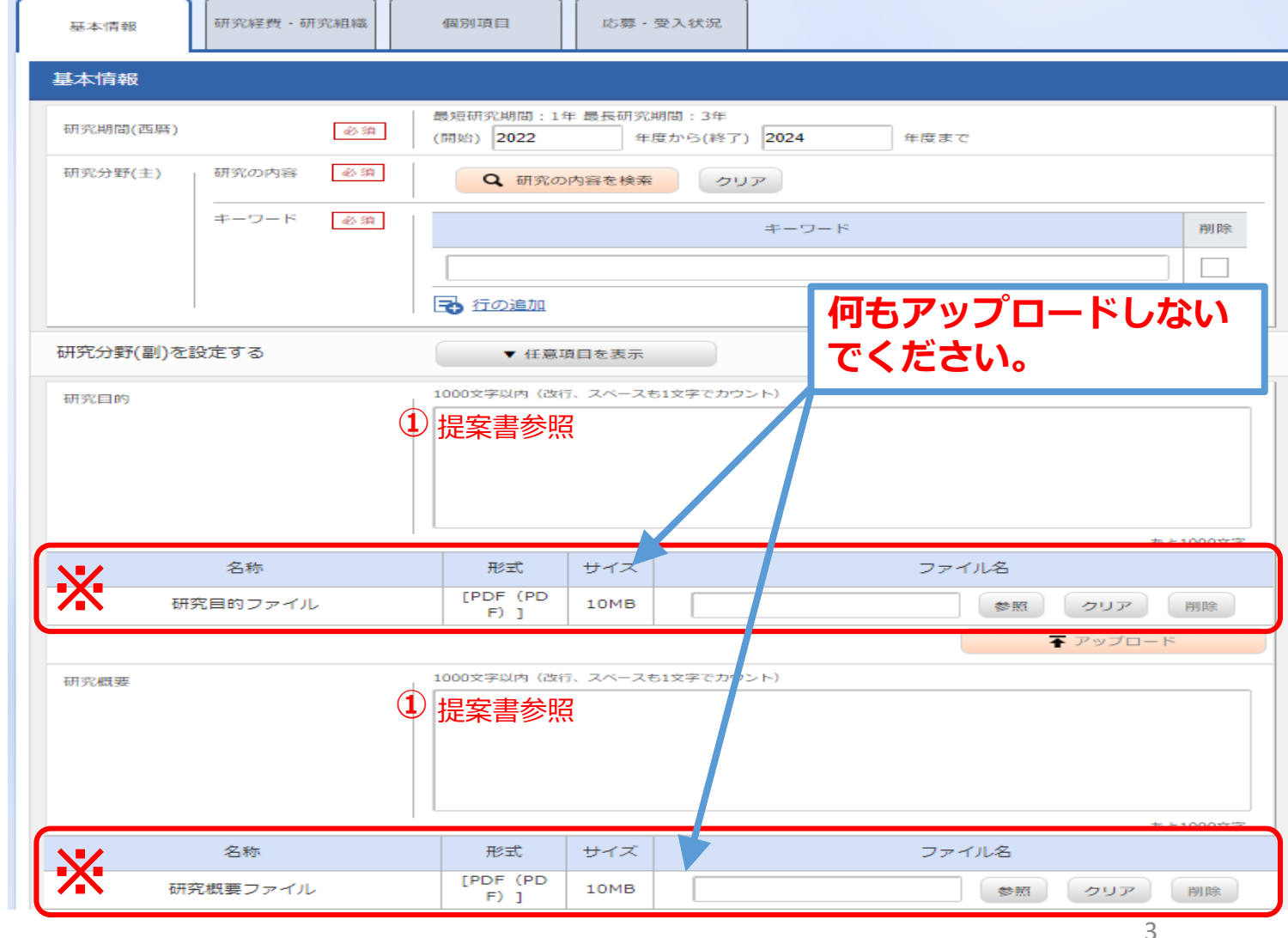

### 【タブ:基本情報】 基本情報-申請書類 「参照」をクリックし、予め作成した 名称 形式 削除 サイズ ファイル名 「**様式1 研究開発提案書**」を選択してくだ さい。 [PDF (PD 応募情報ファイル 必須 15MB 参照 クリア 削除 X F) 1 ※行の追加はしないでください。 子 行の追加 🔁 選択行の削除 行を追加してアップロードされた資料があって 名称 形式 サイズ ファイル名 も、審査資料として扱いません。 資料番号2【必須】研究開発提案書要約(英 [PDF (PD 2 15MB 参照 クリア 削除 語及び日本語) F) ] 必須 資料番号3【必須】臨床研究のプロトコール [PDF (PD 「参照」をクリックし、予め作成した (2) 15MB 削除 参照 クリア F) ] 必須 該当書類を選択してください。 参 資料番号4 【該当する場合は必須】 ヒト全ゲ 考 ノムシークエンス解析プロトコール様式(ヒ [PDF (PD 15MB 削除 参照 クリア 資 ト全ゲノムシークエンス解析を実施する場合 F) 1 (3) 「アップロード」をクリックしてくだ 料 は必須) さい。 資料番号5【仟章】PMDAレギュラトリーサ [PDF (PD 15MB 削除 参照 クリア イエンス戦略相談の対面助言の記録等 F) ] ※同じ資料番号の書類が複数ある場合(複数の 論文など)は、該当ファイルを1つのPDFに結合 資料番号6【任意】提案する研究開発課題に [PDF (PD 15MB 参照 クリア 削除 してから提出してください。 関連する参考資料 F) ]

## 申請書類

▼ アップロード

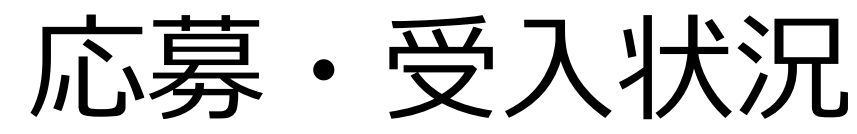

【タブ:応募・受入状況】 ① 「研究内容の相違点及び他の研究費に加えて本応募研究課題に応募する理由」に

"提案書参照"と入力してください。

提案書の内容を転記する必要はありませ ん。

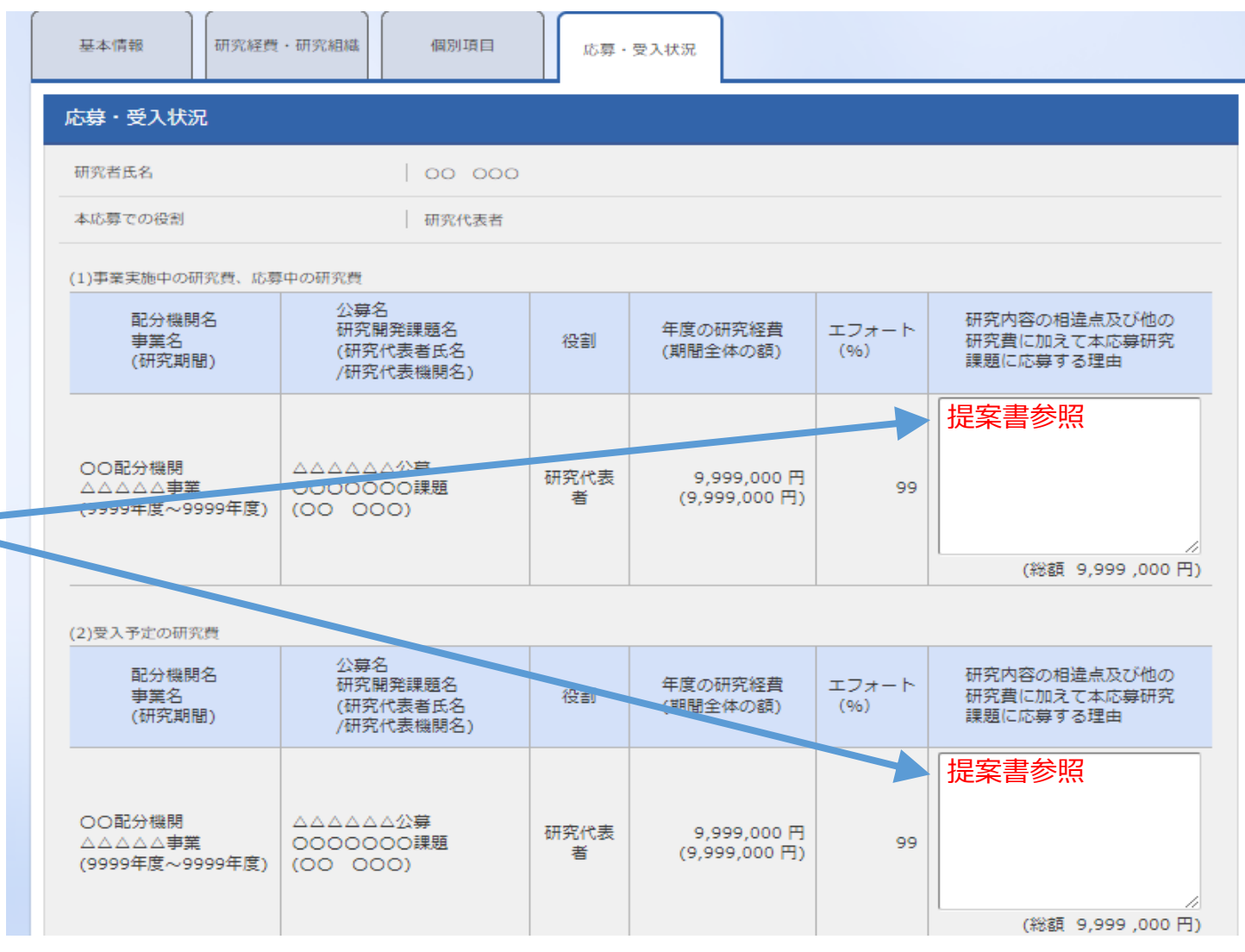

## 年度別経費内訳について

【研究経費・研究組織タブ】

①「2.年度別経費内訳」に「直接経費」「間接経費」を年度ごとに入力

※間接経費は直接経費の30%以下としてください。

※年度毎の金額を入力してください。 研究開発費の規模(年間)を超える金額は入力しない

| L .                       |                                       |                        |           |        |      |  |
|---------------------------|---------------------------------------|------------------------|-----------|--------|------|--|
| 基本情報                      | 研究経費・研究組織                             | 個別項目 応募                | ・受入状況     |        |      |  |
| 研究経費                      |                                       |                        |           |        |      |  |
| 年度ごとの経費の登録<br>「1.費目ごとの上下M | <sup>最を行います。</sup><br>艮」を確認しながら、「2.年周 | <b>寛別経費内訳」を入力してく</b> が | ださい。      |        |      |  |
| 1.費目ごとの上限と下限    (単位:千円)   |                                       |                        |           |        |      |  |
|                           |                                       |                        | 上限        |        | 下限   |  |
| 直接経費                      | 直接経費                                  |                        | 999,999千円 |        | 1千円  |  |
| 間接経費                      |                                       |                        | (直接経費の3   | 0%)    | -    |  |
| 2.年度別経費内訳 (単位:千F          |                                       |                        |           |        |      |  |
|                           | (                                     | 20XX年度                 | 20XX年度    | 20XX年度 | 合計   |  |
| 古培経費                      | 直接経費 必須                               | 千円                     | 千円        | 千円     | 0 千円 |  |
|                           | 小計                                    | 0 千円                   | 0 千円      | 0 千円   | 0 千円 |  |
| 間接経費                      | 間接経費 必須                               | 千円                     | 千円        | TH 千円  | 0 千円 |  |
|                           | 合計                                    | 0 千円                   | 0 千円      | 0 千円   | 0 千円 |  |